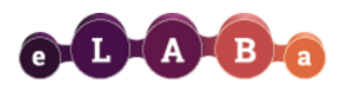

## Formation of publication lists (reports) in eLABa IS

Users of the eLABa system can use the Statistics subsystem to generate reports/lists of publications/documents according to the roles and rights granted to them:

- ✓ The **author** has the right to form reports only from the data of the publications in which he is indicated as the author/co-author.
- ✓ Institution's department registrars and librarians have the right to generate reports from the data of their institution's documents (including ones which are shared with other institutions)

In order to generate a report, first it is necessary to connect to eLABa IS:

- on the right side of <u>eLABa</u> website, click Generate reports Generate reports
- select Vilnius Gediminas Technical University from the list of institutions
- enter your name and password which you use to connect to the VILNIUS TECH computer system
- Or log-in to eLABa system as when <u>registering a publication</u>, and click **Reports** at the bottom of the left-side panel:

| 0-D-A-B-                      | Lithuanian Academic Electronic Library Repository                                                                                                    | og out |  |  |  |
|-------------------------------|----------------------------------------------------------------------------------------------------|--------|--|--|--|
| ☆ → My documents              |                                                                                                    |        |  |  |  |
| <ul> <li>Documents</li> </ul> | New document                                                                                                    |        |  |  |  |
| My documents                  | - Search                                                                                                    |        |  |  |  |
| Last actions                  | Title                                                                                                    |        |  |  |  |
| Previewed document records    |                                                                                                    |        |  |  |  |
| Edited document records       | Works relevant to me only (entered / protected by the current institution)  Search Clear                                                                  |        |  |  |  |
| Performed searches            |                                                                                                    |        |  |  |  |
| Generated reports             | 0-0 of 0 1-4 <4 P> P1 10 V                                                                                                    |        |  |  |  |
| <ul> <li>Others</li> </ul>    | No.         Author         Title         Source         Publication type         Institution         Year         Modified         Status         Actions |        |  |  |  |
| My profile                    | Empty                                                                                                    |        |  |  |  |
| Reports                       | v 01 1 ≤ << >> 10 v                                                                                                    |        |  |  |  |

On the opened window click Select to choose the type of report you want to form:

| Report Select report | Select |
|----------------------|--------|
| Format PDF 💌         |        |

A list **(classifier)** of report forms opens. All reports are grouped hierarchically. You can search for an exact form or select it from the list.

In the report classifier <u>find</u> **VILNIUS TECH PDB institutional reports**.

| - Search                            |                                                                                   |  |  |
|-------------------------------------|-----------------------------------------------------------------------------------|--|--|
| Title                               |                                                                                   |  |  |
| Valid Yes No                        |                                                                                   |  |  |
|                                     | Search Clear                                                                      |  |  |
| ▶ ∘ MRU PDE                         | institucinės ataskaitos                                                           |  |  |
| ▼ □ VILNIUS                         | ECH PDB institutional reports                                                     |  |  |
| ▶ I. Lists f                        | r competitions                                                                    |  |  |
| ▶ II. Lists                         | or attestations                                                                   |  |  |
| ▶ III. Lists                        | for annual reports of departments, research divisions                             |  |  |
| V. Publ                             | cations with "Web of Science JCR" and (or) "Scopus JM" citation indicators (test) |  |  |
| V. Othe                             | lists                                                                             |  |  |
| ► VI. Reports for data analyses     |                                                                                   |  |  |
| ▶ ∘ VU PDB i                        | stitutional reports                                                               |  |  |
| ▶ ∘ Kolegijų, i                     | stitutų ir mokslo centrų bendrosios PDB ataskaitos                                |  |  |
| ▶ ∘ LMAVB PDB institutional reports |                                                                                   |  |  |
|                                     |                                                                                   |  |  |

## Expand the report groups to select a specific report form you need.

| <ul> <li>Search</li> </ul>                                                                   |                                                        |  |   |   |
|----------------------------------------------------------------------------------------------|--------------------------------------------------------|--|---|---|
| Title                                                                                        |                                                        |  |   |   |
| Valid                                                                                        | Yes No                                                 |  |   |   |
|                                                                                              | Search Clear                                           |  |   |   |
|                                                                                              |                                                        |  | 1 |   |
| VILNIUS                                                                                      | TECH PDB institutional reports                         |  |   |   |
| ▶ I. Lists                                                                                   | for competitions                                       |  |   |   |
| ▼ Ii Lists                                                                                   | for attestations                                       |  |   |   |
| 1. P                                                                                         | ublication list for attestation                        |  |   | • |
| 2. Publication list for attestation of pedagogical activities                                |                                                        |  |   | • |
| 3. P                                                                                         | ublication list for attestation of research activities |  |   | 0 |
| ▶ III. Lists                                                                                 | for annual reports of departments, research divisions  |  |   |   |
| ► IV. Publications with "Web of Science JCR" and (or) "Scopus JM" citation indicators (test) |                                                        |  |   |   |
| ► V. Other lists                                                                             |                                                        |  |   |   |
| VI. Reports for data analyses                                                                |                                                        |  |   |   |
|                                                                                              | institutional raporta                                  |  |   |   |

Before forming the selected list of publications, it is necessary to <u>specify</u> the criteria for the **publication inclusion in the report** (a detailed description of criteria and their selection is described in Table 1).

| - Filtering criteria            |                                                        |
|---------------------------------|--------------------------------------------------------|
| Report date *                   | 2023-01-11                                             |
|                                 | Use the classificator values valid for the report date |
|                                 | Use the latest classifier values                       |
| Date from                       | 6                                                      |
| Data to                         | 6                                                      |
| Period type                     | By publication year                                    |
| Institution                     | Vilnius Gediminas Technical University                 |
| Departments                     | + Add department                                       |
| Author                          | Not selected Select                                    |
| Publication types               | + Add publication type                                 |
| Research fields                 | + Add field of science / art                           |
| Studies groups / directions     | + Add study group / direction                          |
| Document languages              | + Add document language                                |
| Countries                       | + Add country                                          |
| Additional inst. classification | Add additional inst. classification                    |
|                                 |                                                        |
| rmat PDF                        | •                                                      |
| cument format type ISBD         | *                                                      |

*Table 1*. Data selection criteria for reports.

| Criterion                                    | Data format<br>or an<br>example | Selection options                                                                                                    | Explanation                                                                                                    |
|----------------------------------------------|---------------------------------|----------------------------------------------------------------------------------------------------|----------------------------------------------------------------------------------------------------|
| Report date                                  | yyyy-mm-dd                      | Selectable from the<br>calendar or entered<br>manually.                                                                                                    | The date of the report creation.                                                                                                    |
| Choices which<br>classifier values<br>to use | Selection<br>buttons            | Selectable from the<br>following options:<br>1.Use the<br>classificator values<br>valid for the report<br>date;<br>2. Use the latest<br>classifier values. | 1. Use the classificator values valid for the<br>report date – the report shall display the<br>classifier values that are valid on the<br>specified report date; 2. Use the latest<br>classifier values – the report displays the<br>latest classifier values regardless of the<br>report date. |
| Date from                                    | yyyy-mm-dd                      | Selectable from the calendar or entered manually.                                                                                                    | Determines the time-frame of the data to be<br>included into report. Both or one of the<br>datas can be indicated. Decument data are                                                                                                    |
| Date to                                      | yyyy-mm-dd                      | Selectable from the calendar or entered manually.                                                                                                    | included into reports based on the specified time-frame and the selected period type.                                                                                                    |

| Period type                                                           |                                                  | Selectable from the<br>list:<br>1. by publication<br>year;<br>2. by accounting<br>year;<br>3. by exact<br>publication date;<br>4. by metadata<br>creation date;<br>5. by confirmation<br>date. | <ol> <li>by publication year – documents are<br/>selected by year in which they were<br/>published;</li> <li>by accounting year – documents are<br/>selected by accounting year (including late<br/>publications);</li> <li>by exact publication date – documents are<br/>selected by exact final publishing date;</li> <li>by metadata creation date – documents<br/>are selected by the dates when their records<br/>were created in the system;</li> <li>by confirmation date – documents are<br/>selected by dates when their records where<br/>approved in the system.</li> <li>Depending on the selected option, the data<br/>is included into report according to the<br/>specified "from/to" dates.</li> </ol> |
|-----------------------------------------------------------------------|--------------------------------------------------|----------------------------------------------------------------------------------------------------|----------------------------------------------------------------------------------------------------|
| Institution                                                           | Vilniaus<br>Gediminas<br>Technical<br>University | Selectable from<br>institution classifier.                                                                                                    | <ul> <li>If the report form "Publikacijų sąrašas atestacijai" is selected, a specific institution of which data the report will be generated can be selected. Clicking on the "Select" button opens an institution classifier, from which the particular institution can be selected by searching or browsing it.</li> <li>If the report form "Publikacijų sąrašas konkursui" is selected, the report will be based on data from all institutions.</li> <li>If the user has the right to generate institutional reports, the authority is automatically indicated without the possibility to change it.</li> </ul>                                                                                                    |
| Department                                                            | Faculty of<br>Civil<br>Engineering               | Selectable from the<br>hierarchical<br>classification of the<br>selected institution,<br>department of any<br>level can be<br>selected.                                                        | It is possible to specify a specific department<br>of the selected institution. If nothing is<br>specified, the documents of all departments<br>will be included into the report. Clicking the<br>"Select" button provides a hierarchical<br>classification of institution's departments,<br>where a specific department of any level can<br>be searched and selected. Data are included<br>into reports according to the author's<br>affiliation to the institution and department<br>as indicated in the document data.                                                                                                    |
| Author<br>(automatically<br>identified when<br>the author logs<br>in) | Last name,<br>first name                         | Selectable from the user list.                                                                                                    | It is possible to indicate the specific author<br>whose documents will be included in the<br>report. Clicking the "Select" button brings up<br>the author search window, where the<br>particular author can be searched and<br>selected from eLABa users according to the<br>available search criteria. If the user has the<br>right to form only author reports, the author<br>field is automatically prefilled without the<br>ability to make changes.                                                                                                    |

| Publication types<br>(list)           | S1, S2, S3             | Selectable from the<br>classifier of<br>publication types*.          | Clicking the "Add publication type" button<br>provides a classifier where the type of<br>documents to be included into report can be<br>selected. The selection step can be repeated<br>to specify several document types.                                                                                                    |
|---------------------------------------|------------------------|----------------------------------------------------------------------|----------------------------------------------------------------------------------------------------|
| <b>Research fields</b><br>(list)      | N 003, T 005,<br>S 004 | Selectable from the research fields classifier.                      | Clicking the "Add field of science/art" button<br>provides a classifier allowing to restrict that<br>the report would only include documents<br>assigned with the selected research field.<br>The selection step can be repeated to<br>specify several research fields.                                                                                                    |
| Studies groups /<br>directions (list) | D05,<br>Biophysics     | Selectable from the study groups/ directions classifier.             | Clicking the "Add study group/direction"<br>button provides a classifier allowing to<br>restrict that the report would only include<br>documents assigned with the selected study<br>group/direction. The selection step can be<br>repeated to include several studies<br>groups/directions.                                                                                                    |
| Document<br>languages                 | LIT, ENG               | Selectable from the language classifier.                             | Clicking the "Add document language"<br>button provides a language classifier from<br>which the desired language of documents to<br>be included into report can be selected. The<br>selection step can be repeated to specify<br>several languages.                                                                                                    |
| Countries                             | LT, US                 | Selectable from the country classifier.                              | Clicking the "Add country" button provides a<br>country classifier allowing to restrict that the<br>report would only include documents<br>published in the selected country. The<br>selection step can be repeated to specify<br>several countries.                                                                                                    |
| Additional inst.<br>classifications   | AE, SD, L101           | Selectable from the<br>VILNIUS TECH<br>institutional<br>classifiers. | Clicking the "Add additional inst.<br>classification" button provides a classifier,<br>where after a particular institutional<br>classifier type is selected, the documents to<br>be included into report can be restricted to<br>only ones assigned with the selected<br>institutional classifier's value. The selection<br>step can be repeated to include several<br>values of institutional classifiers of different<br>types. |

\*documents are classified according to eLABa talpyklos publikacijų rūšių klasifikatorius.

In addition to selecting the criteria according to which the documents will be included into report, the f**ormat** and **presentation form** of the report itself can be selected:

Format of the report (PDF, HTML, XLS, DOCX) can be selected from the drop-down menu:

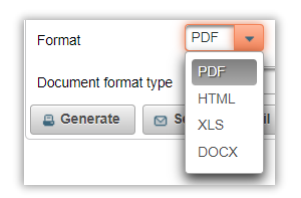

**Document format type** field allows to specify the standard by which the bibliographic entries of individual documents will be listed in the report. The standard (ISBD, ISO 690:2010, or APA) can be chosen from the drop-down menu:

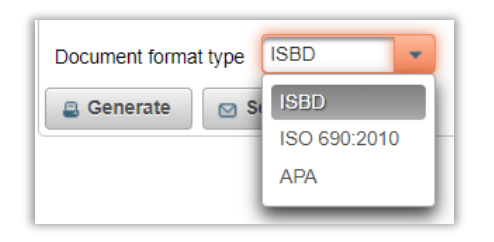

When all preferable criteria and formats have been set, the report will be generated after pressing **Generate** or **Send by e-mail** buttons:

- If **Generate** is selected, the system will open the generated report in the new internet browser window/tab.
- If Send by e-mail is selected, the system opens a window where e-mail address, theme, and additional comment can be specified. By clicking Send on this window, the generated report will be sent to the indicated e-mail.